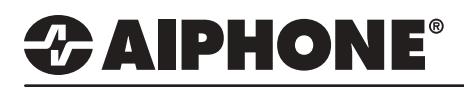

## **IX Series 2**

### **IX-RS Sub Master Door Release Settings**

### **GENERAL OVERVIEW:**

Number

102

101

01

02

03

04

05

06

07

no

The IX-RS audio only sub station can be configured to receive incoming calls from door stations and trigger door release. These settings add features to the station while still maintaining its primary functionalities.

#### **Calling the IX-RS Table View** 1.1 - Station View Switch from Table View to Station View **Station View** by clicking the Station View button in the top left corner of Support Tool. - Network Settings - Call Settings - Station Information 1.2 - Called Stations Called Stations (Master Station Called Stations (Door/Sub St Expand Call Settings and click Called Call Origination Stations (Door/Sub Stations). -Incoming Call Doption Input / Relay Output Settir B Paging Settings E Function Settings E Transfer Settings E Station Settings i Maintenance 1.3 - Select a Station Select Station to Edit Station Number: 201 Use the drop-down menu to Station Name: IX-DV - Front Door Type: All choose the station number Location: Number 201 of the door station to call the Station Type IX-DV, IX-DVF(-\*) Previous Select Next IX-RS and click Select. Called Stations (Door/Sub Stations) U = Unicast M = Multicast If designating "M", multicast IP addresses must be configured for the station(s). To register a VoIP Phone, go to Network Settings ~ SIP and enter the IP address of the SIP Primary Server. Only one VoIP Phone can be set per group. Option Input # Group 01 VolP Phone Registration V

1.4 - Open Station List

Under Called Station (Door/Sub Stations),

click the Open button of the first available row.

IPv4 Address

192.168.1.11

192.168.1.10

Open

Open

Open

Open

Open

Open

Open

Onen

IPv6 Address

# 

### Calling the IX-RS (cont.)

| i IX Support | t 1001 - Estation | n Listj                  |          |                               |   |                                                   |
|--------------|-------------------|--------------------------|----------|-------------------------------|---|---------------------------------------------------|
|              |                   | Station                  | List     |                               |   |                                                   |
| Select Num   | iber              |                          |          |                               |   |                                                   |
|              | -                 | Station Li               | st Text  | in red are required settings. |   |                                                   |
| Select       | Number            | Name                     | Location | Station Type                  | ^ |                                                   |
| 0            | 101               | Front Desk               |          | IX-MV7-*                      |   |                                                   |
| 0            | 102               | Security Desk            |          | IX-MV7-*                      |   |                                                   |
| 0            | 202               | IX-DVF-2RA - Parking Lot |          | IX-DV, IX-DVF(-*)             |   |                                                   |
| 0            | 203               | IX-SS-2G - Employee Door |          | IX-SS-2G                      |   | 4.5 Add on IX DC                                  |
| 0            | 204               | IX-SS-2G - Side Entrance |          | IX-SS-2G                      |   | 1.5 - Add an IX-RS                                |
| ۲            | 301               | IX-RS - Hallway Station  | _        | IX-RO-*                       | _ | Select the radio button of a station to ad-       |
| 0            | 501               | Office                   |          | VolP Phone                    |   | to the called stations list and click <b>OK</b> . |
|              |                   |                          |          | OK Cancel                     |   | 1.6 - Update                                      |
| -            | habi              | 0                        |          |                               |   |                                                   |
| -            | puar              |                          |          |                               |   | Click the Update button in the top right          |

corner to save changes.

### Configuring hands-free answering to an IX-RS (Optional)

| Station Number: | 301                     | Se       | lect Station to E | Edit |   | 2.1 - Select a Station                                                         |
|-----------------|-------------------------|----------|-------------------|------|---|--------------------------------------------------------------------------------|
| Location:       | IX-RS - Hallway Station | Type:    | All               | ~    | _ | Use the drop-down menu to choose the                                           |
| Station Type:   | IX-RS-*                 | Previous | Select            | Next |   | station number of the IX-RS station to be configured and click <b>Select</b> . |

| Station Information  |                                      | 2.2 - Call Button Function                                                        |
|----------------------|--------------------------------------|-----------------------------------------------------------------------------------|
| Call Button Function | Call, Answer Call, End Communication | Station Information use the drop-down<br>menu for Call Button Function and select |
|                      |                                      | Call, Allswer Call, Ellu Communication.                                           |

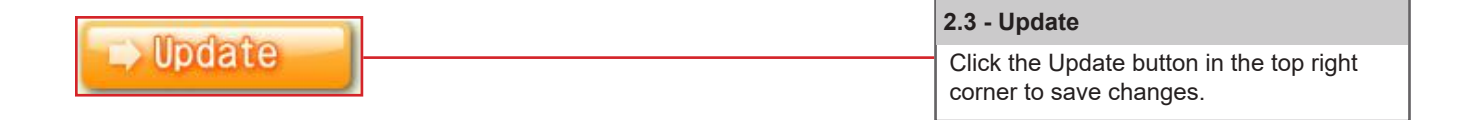

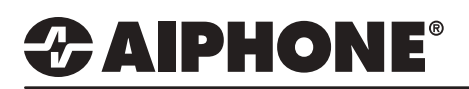

### Enabling Door Release

| Table View                         |      |        |                    |             |                                                                           |                  |
|------------------------------------|------|--------|--------------------|-------------|---------------------------------------------------------------------------|------------------|
|                                    |      |        |                    | 3.1 - Stati | on View                                                                   |                  |
| Station View                       |      |        |                    | Switch fro  | om <b>Table View</b> to <b>Station Vi</b><br>g the Station View button in | <b>ew</b><br>the |
|                                    | 1    |        |                    | top left co | orner of Support Tool.                                                    |                  |
| • Network Settings                 |      |        |                    |             |                                                                           |                  |
| System Information                 |      |        |                    |             |                                                                           |                  |
| E Call Settings                    |      |        |                    |             |                                                                           |                  |
| Option Input / Relay Output Settin | ir i |        |                    |             |                                                                           |                  |
| ■ Paging Settings                  |      |        |                    |             |                                                                           |                  |
| Function Settings                  |      |        |                    |             |                                                                           |                  |
| Transfer Settings                  |      |        |                    |             |                                                                           |                  |
| □ Station Settings                 |      |        |                    |             |                                                                           |                  |
| - Speed Dials / Favorites          |      |        |                    |             |                                                                           |                  |
| Privacy                            |      |        |                    |             |                                                                           |                  |
| Communication                      |      |        |                    |             |                                                                           |                  |
| Monitor                            |      |        |                    |             |                                                                           |                  |
| Master Station Display             |      |        |                    |             |                                                                           |                  |
| - Camera                           |      |        |                    | 3.2 - Calle | ed Stations                                                               |                  |
| - Door Release Assignment          |      |        |                    | Expand C    | Call Sattings and slick Calls                                             | d                |
| Line Supervision                   |      |        |                    |             | (Descriptions)                                                            | u                |
| Maintenance                        |      |        |                    | Stations    | (Door/Sub Stations).                                                      |                  |
|                                    |      |        |                    | L           |                                                                           |                  |
|                                    |      |        |                    |             |                                                                           |                  |
|                                    |      |        |                    |             |                                                                           |                  |
|                                    |      |        |                    |             |                                                                           |                  |
|                                    |      |        |                    |             | 3.3 - Select a Station                                                    |                  |
|                                    |      |        |                    |             |                                                                           |                  |
| Otation Number: 204                | 1    | O alas | A Otation to Eslit |             |                                                                           |                  |

| Station Number: | 301                     | Se       | elect Station to E | dit  | Use the drop-down menu   |
|-----------------|-------------------------|----------|--------------------|------|--------------------------|
| Station Name:   | IX-RS - Hallway Station | Туре:    | All                | ~    | to choose the station    |
| Location:       |                         | Number:  | 301                | ~    | number of the IX-RS      |
| Station Type:   | IX-RS-*                 | Previous | Select             | Next | station to be configured |
|                 |                         |          |                    |      | and click Select.        |

| Door Release by IX-RS | Enable | O Disable | Scroll down to<br><b>Door Release by IX-RS</b> , and<br>Select <b>Enable</b> to allow door<br>release for the IX-RS. |
|-----------------------|--------|-----------|----------------------------------------------------------------------------------------------------|

| - 10-0-0-0-0 | 3.5 - Update                                                     |  |
|--------------|------------------------------------------------------------------|--|
|              | Click the Update button in the top right corner to save changes. |  |

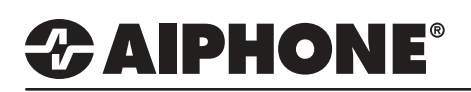

### **Uploading Settings to Stations**

| Create New System Select Existing System Save Settings Download Settings From Station |               |                                               |                                                                                                    | 4.           | 1 - Upload Se                                                                                              | ttings to S                                                                                 | tatio          |
|---------------------------------------------------------------------------------------|---------------|-----------------------------------------------|----------------------------------------------------------------------------------------------------|--------------|----------------------------------------------------------------------------------------------------|---------------------------------------------------------------------------------------------|----------------|
| Upload Settings To Station                                                            |               | _                                             |                                                                                                    | F            | rom the menu<br>ten <b>Upload Se</b>                                                                       | bar, select                                                                                 | File<br>Statio |
| Upload SSL Certificate                                                                |               |                                               |                                                                                                    |              |                                                                                                    | ingo to o                                                                                   | luilo          |
| Export to Line Supervision Software<br>Cancel                                         |               |                                               |                                                                                                    |              |                                                                                                    |                                                                                             |                |
|                                                                                       |               |                                               | Settir                                                                                                    | ig File Uplo | bad                                                                                                    |                                                                                             |                |
|                                                                                       | Select the st | ation(s) to up                                | load the Setting File(s):                                                                                                    | tation List  | Text in n                                                                                                  | red are required settir                                                                     | ngs.           |
|                                                                                       | Select        | Number                                        | Name                                                                                                    | Location     | Station Type                                                                                               | Status                                                                                      |                |
|                                                                                       |               |                                               | Charlos and a                                                                                                    |              |                                                                                                    |                                                                                             |                |
|                                                                                       |               | 101                                           | Front Desk                                                                                                    |              | IX-MV7-*                                                                                                   |                                                                                             |                |
|                                                                                       |               | 101                                           | Front Desk<br>Security Desk                                                                                                    |              | DX-MIV7-*<br>DX-MIV7-*                                                                                     | -                                                                                           |                |
|                                                                                       |               | 101<br>102<br>201                             | Front Desk<br>Security Desk<br>IX-DV - Front Door                                                                                                    |              | IX-MV7-*<br>IX-MV7-*<br>IX-DV, IX-DVF(-*)                                                                  |                                                                                             |                |
|                                                                                       |               | 101<br>102<br>201<br>202                      | Front Desk<br>Security Desk<br>IX-DV - Front Door<br>IX-DVF-2RA - Parking Lot                                                                                    |              | DX-MV7-*<br>DX-MV7-*<br>DX-DV, DX-DVF(-*)<br>DX-DV, DX-DVF(-*)                                             | - 1<br>- 1<br>- 1<br>- 1                                                                    |                |
|                                                                                       |               | 101<br>102<br>201<br>202<br>203               | Front Desk<br>Security Dosk<br>IX-DV - Front Door<br>IX-DVF-2RA - Parlong Lot<br>IX-SS-2G - Employee Door                                                        |              | DX-MV7-*<br>DX-MV7-*<br>DX-DV, DX-DVF(-*)<br>DX-DV, DX-DVF(-*)<br>DX-SS-2G                                 | •<br>•                                                                                      |                |
|                                                                                       |               | 101<br>102<br>201<br>202<br>203<br>204        | Front Desk<br>Security Desk<br>IX-DV - Front Door<br>IX-DVF-2RA - Parking Lot<br>IX-SS-2G - Employee Door<br>IX-SS-2G - Side Entrance                            |              | D:-NV7-*<br>D:-NV7-*<br>D:-DV, D:-DVF(-*)<br>D:-DV, D:-DVF(-*)<br>D:-SS-2G<br>D:-SS-2G                     | •<br>•<br>•<br>•<br>•<br>•<br>•<br>•<br>•<br>•<br>•<br>•<br>•<br>•<br>•<br>•<br>•<br>•<br>• |                |
| 2 - Select Stations                                                                   |               | 101<br>102<br>201<br>202<br>203<br>204<br>301 | Front Desk<br>Security Desk<br>IX-DV - Front Door<br>IX-DVF-2RA - Parlong Lot<br>DK-SS-2G - Employee Door<br>DK-SS-2G - Side Entrance<br>DK-RS - Hallway Station |              | DC-MV7-*<br>DC-MV7-*<br>DC-DV, IX-DVF(-*)<br>DX-DV, IX-DVF(-*)<br>DX-SS-2G<br>DX-SS-2G<br>DX-RS-*          | -<br>-<br>-<br>-                                                                            |                |
| 2 - Select Stations                                                                   |               | 101<br>102<br>201<br>202<br>203<br>204<br>301 | Front Desk<br>Security Desk<br>IX-DV - Front Door<br>IX-DVF-2RA - Parlong Lot<br>IX-SS-2G - Employee Door<br>IX-SS-2G - Side Entrance<br>IX-SS - Hallway Station |              | DC-MV7-*<br>DC-MV7-*<br>DC-DV, IX-DVF(-*)<br>DC-DV, IX-DVF(-*)<br>DC-SS-2G<br>DC-SS-2G<br>DC-RS-*          | -                                                                                           |                |
| 2 - Select Stations<br>Click Select to check all<br>tations in the system.            | Select Statio | 101<br>102<br>201<br>202<br>203<br>204<br>301 | Front Desk Socutly Dosk IX-DV - Front Door IX-DVF-2RA - Parlong Lot IX-SS-2G - Employee Door IX-SS-2G - Side Entrance IX-RS - Hallway Station Select             |              | DC-MV7-*<br>DC-DV, DV-DVF(-*)<br>DC-DV, DV-DVF(-*)<br>DC-DV, DV-DVF(-*)<br>DC-SS-2G<br>DC-SS-2G<br>DC-RS-* | -<br>-<br>-<br>-<br>-<br>-<br>-<br>-<br>-<br>-<br>-<br>-<br>-                               |                |

4.3 - Upload Settings

upload process.

Click Settings to begin the

4.4 - Confirm Status

Using the Status column

confirm, that each station has received its setting file.